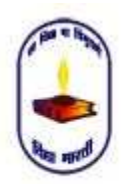

Vidya Bharti Khel Parishad

Affilated to School Game Fedration of India

### Online Entry Of Participants & Officials

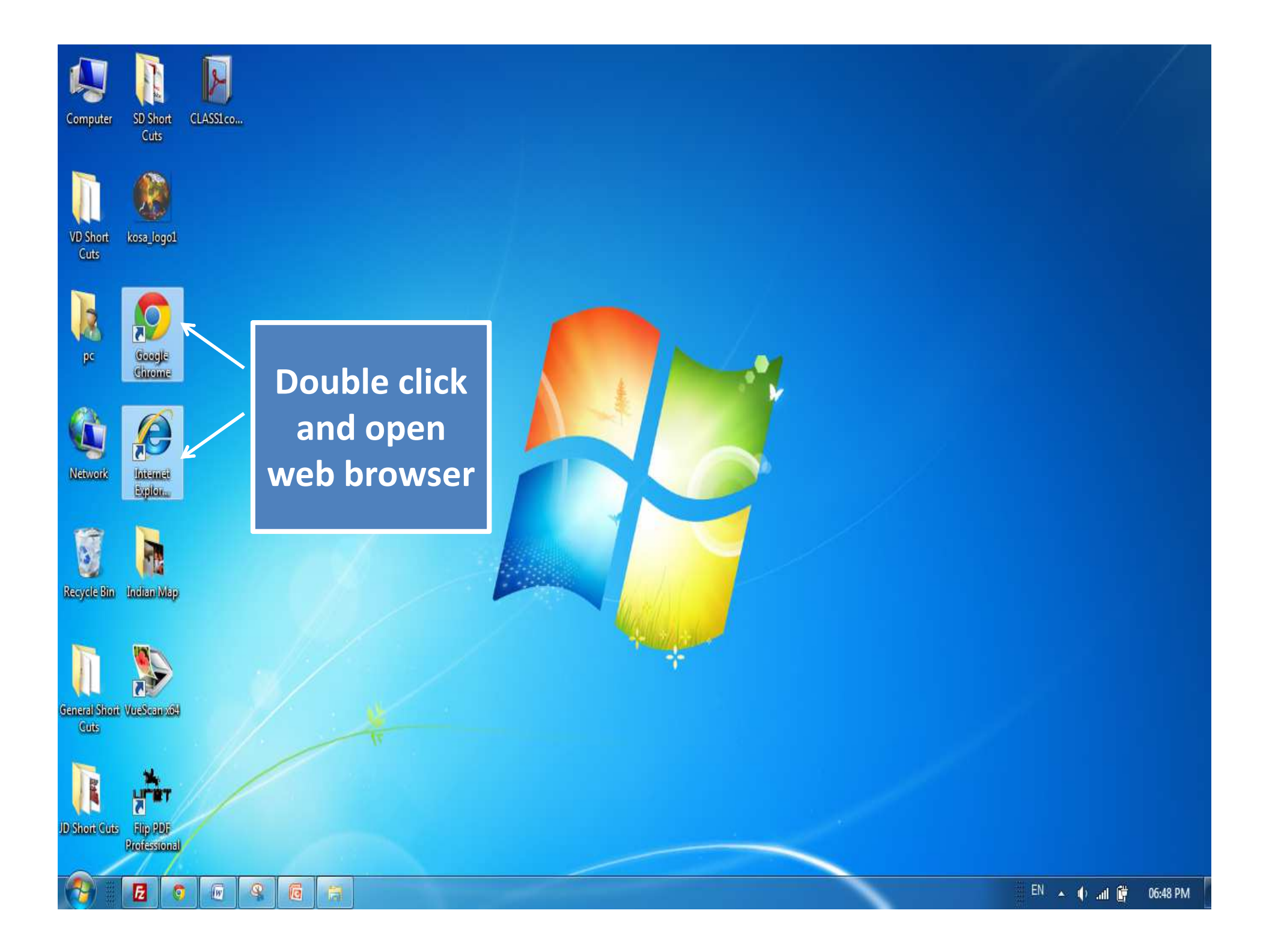

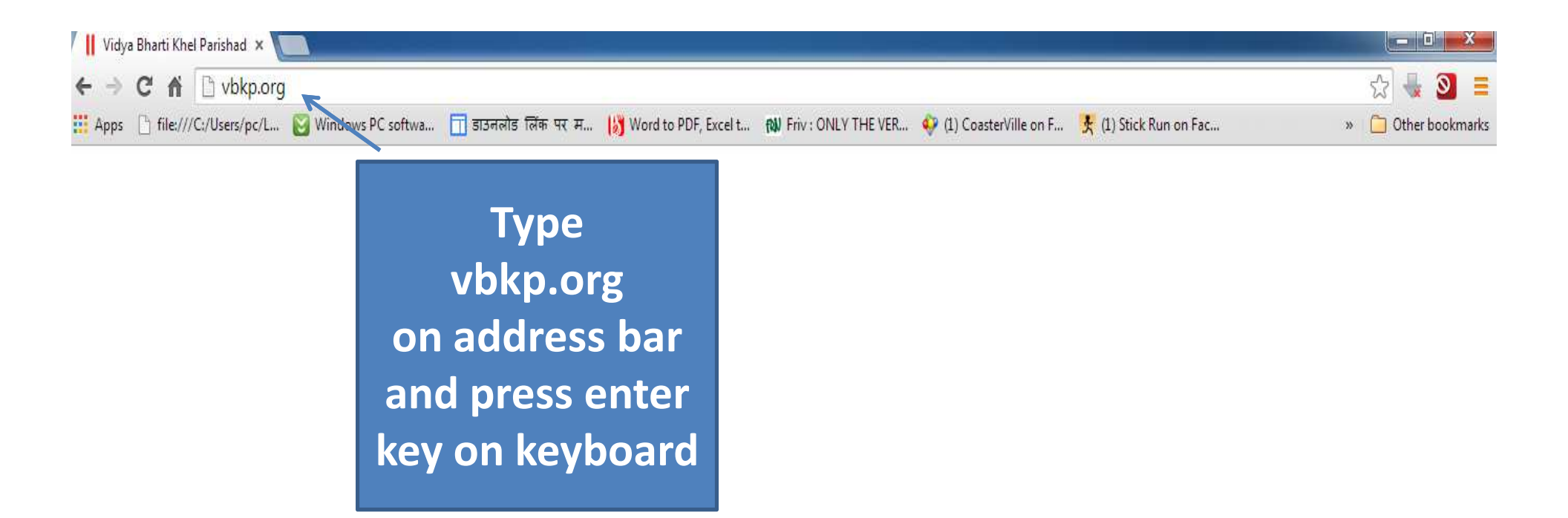

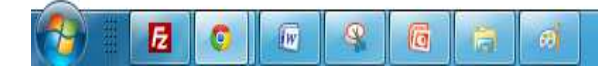

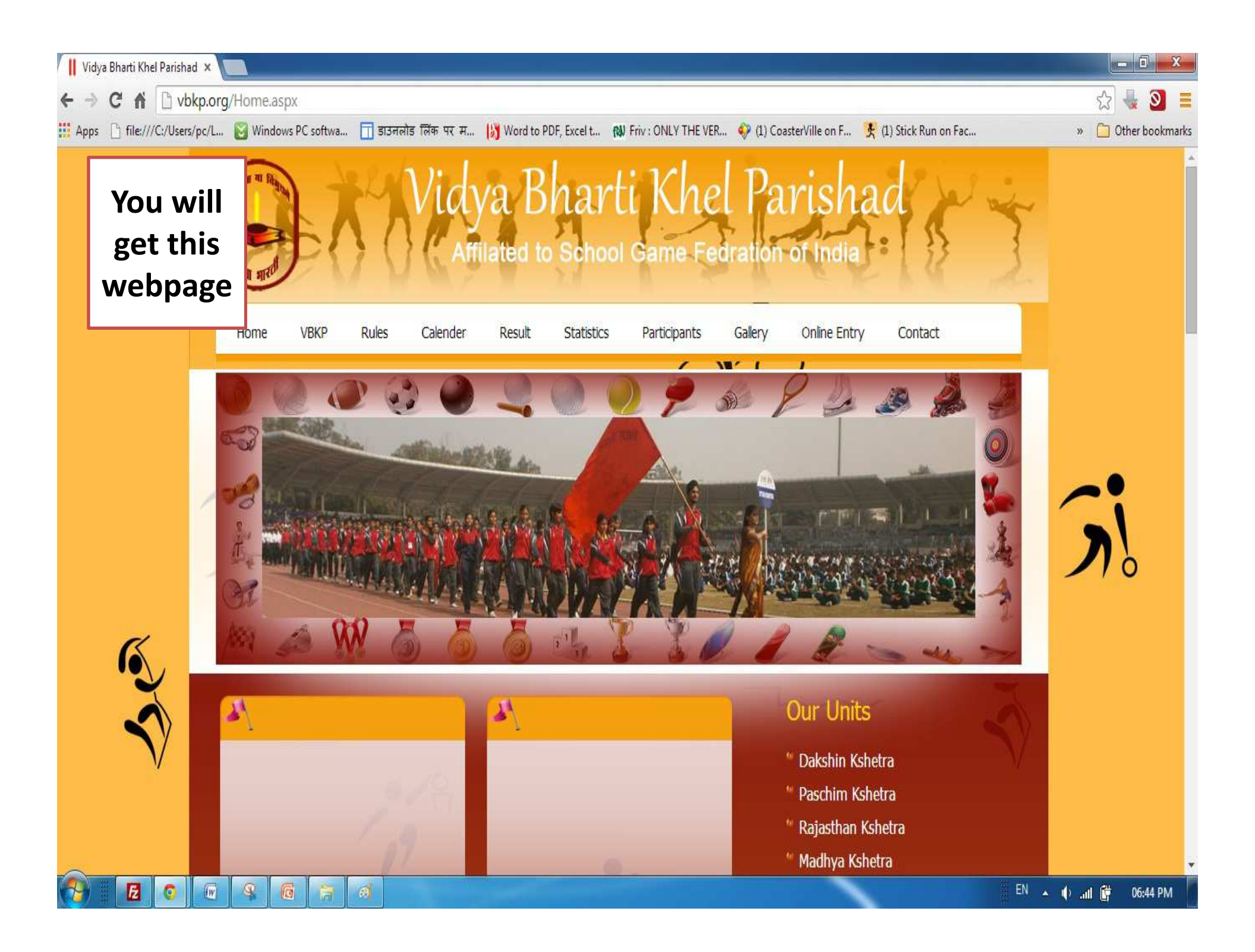

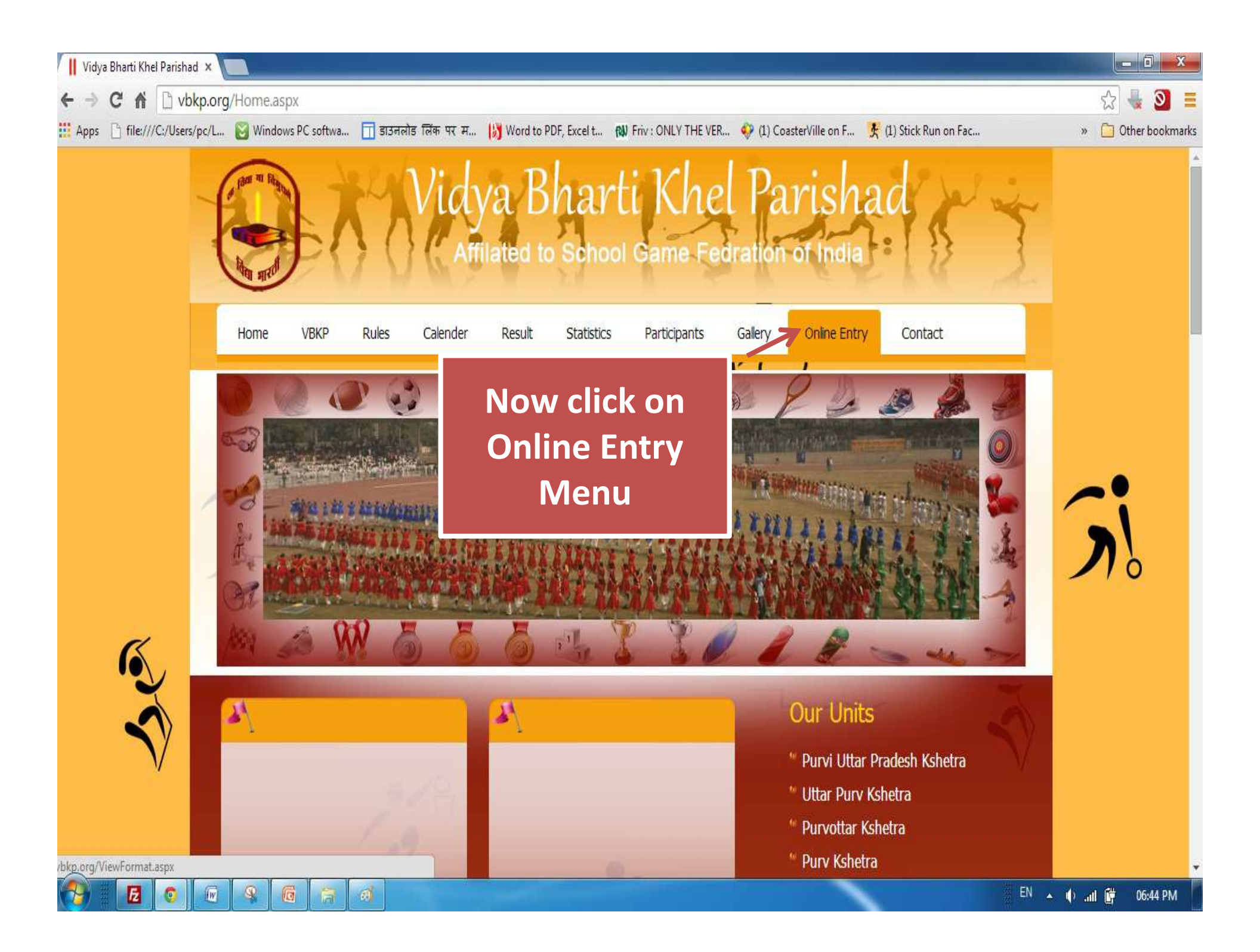

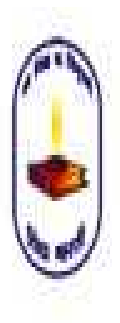

Affilated to School Game Fedration of India

Online Entry Event Participation Qualiflying Participation

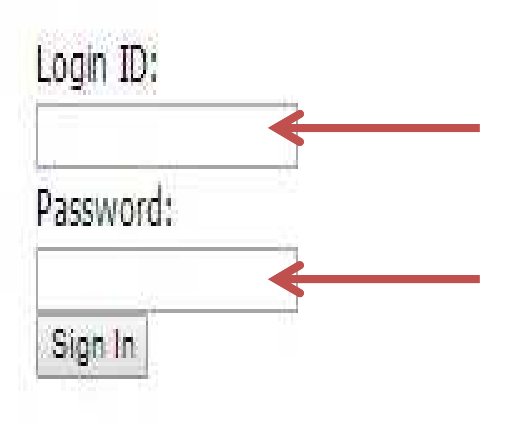

Now enter Username/Login ID & Password of your Kshetra

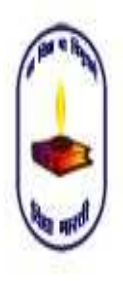

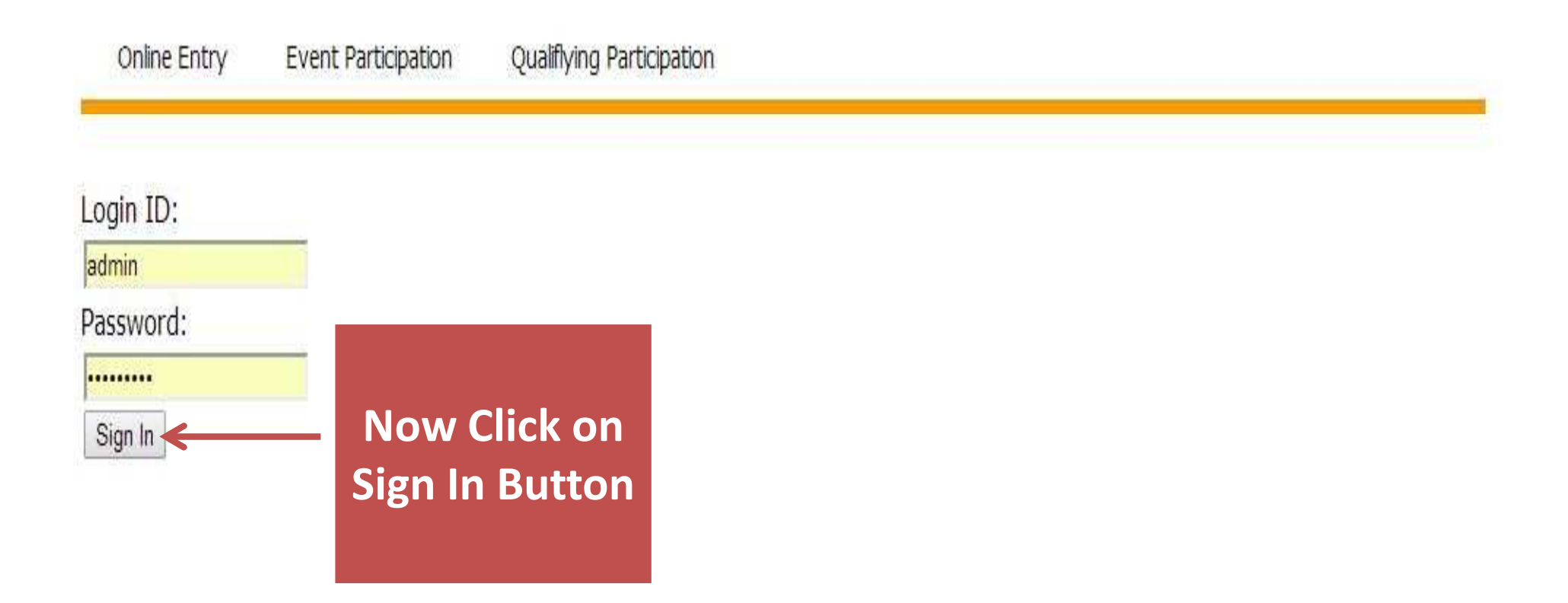

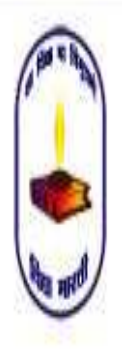

### Vidya Bharti Khel Parishad Affilated to School Game Fedration of India

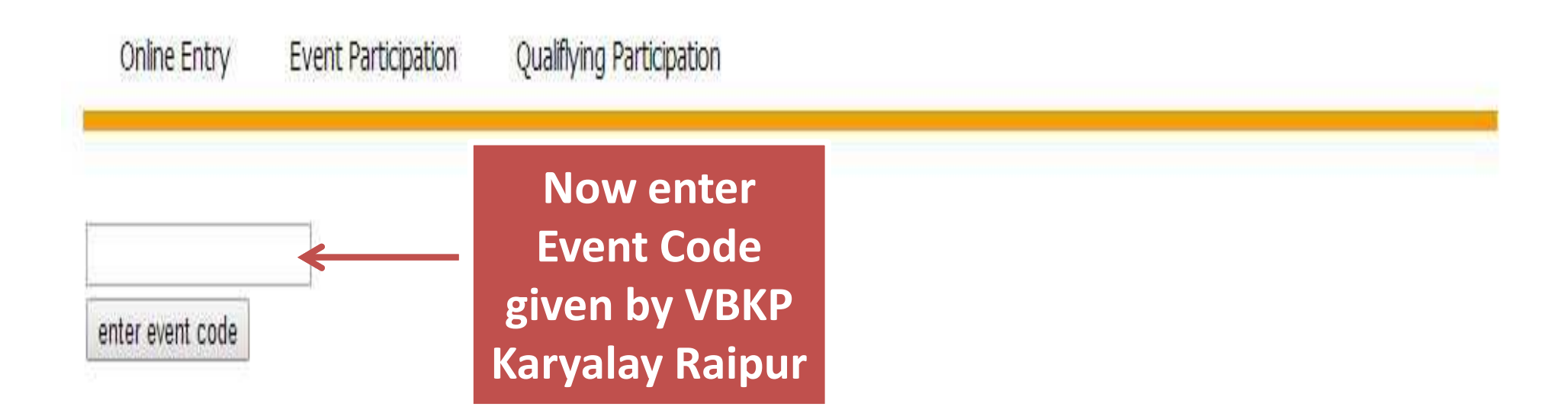

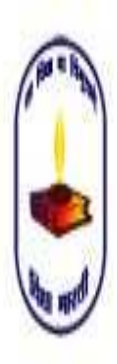

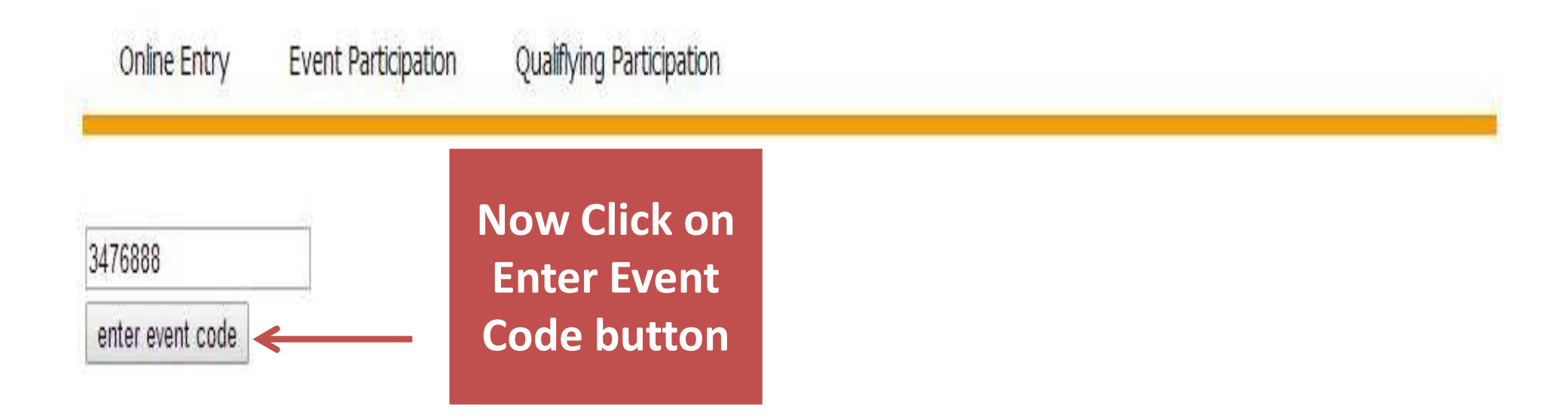

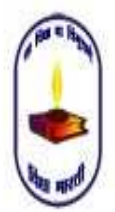

Affilated to School Game Fedration of India

Online Entry Event Participation Qualifying Participation

This is Event Details Page

| 3476888<br>enter event code<br>SELECT EVENT DETAILS<br>Fencing U14/U17/U19 Boys/Girls<br>FROM 01-09-2014 TO 02-09-2014 Khamano Panj | ab    | Now Click on<br>Enter button<br>to enter |
|----------------------------------------------------------------------------------------------------|-------|------------------------------------------|
| Discipline                                                                                                    |       | participant details                      |
| Fencing U14 BOY                                                                                                    | Enter | Print                                    |
| Fencing U14 GIRL                                                                                                    | Enter | Print                                    |
| Fencing U17 BOY                                                                                                    | Enter | Print                                    |
| Fencing U17 GIRL                                                                                                    | Enter | Print                                    |
| Fencing U19 BOY                                                                                                    | Enter | Print                                    |
| Fencing U19 GIRL                                                                                                    | Enter | Print                                    |

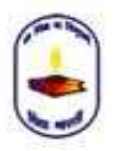

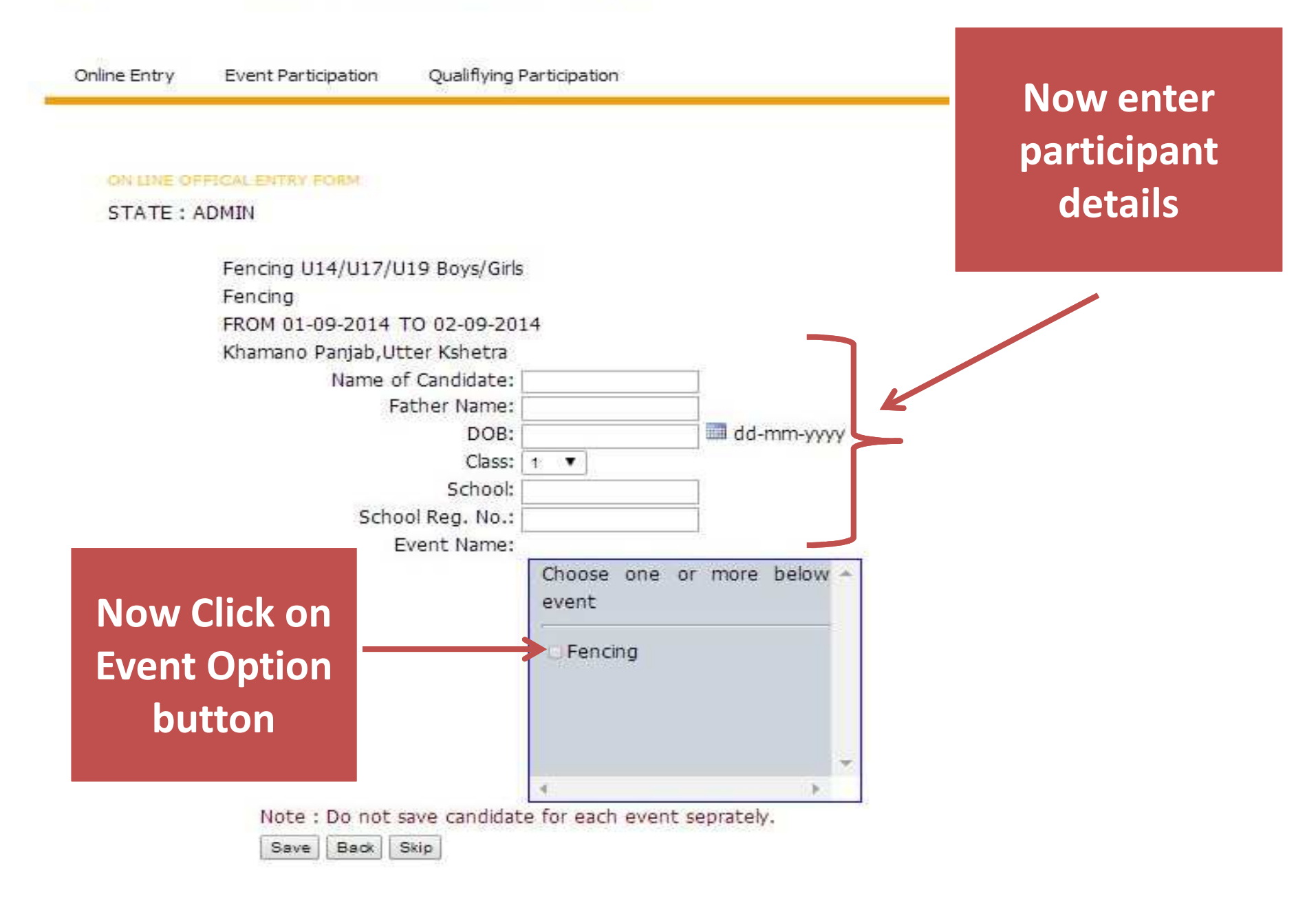

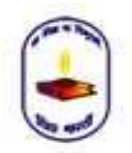

Affilated to School Game Fedration of India

Online Entry Event Participation Qualifying Participation

#### ON LINE OFFICAL ENTRY FORM

STATE : ADMIN

| Fencing U14/      | U17/U19 Boys/Girk   | 5                    |            |
|-------------------|---------------------|----------------------|------------|
| FROM 01-09-       | 2014 TO 02-09-20    | 14                   |            |
| Khamano Par       | ijab,Utter Kshetra  |                      |            |
| N                 | ame of Candidate:   | Rudra Dubey          |            |
|                   | Father Name:        | S Dubey              |            |
|                   | DOB:                | 01-10-2000           | dd-mm-yyyy |
|                   | Class:              | 8 🔻                  |            |
| After filling all | School:             | SSM Adhartal Jabalpi |            |
|                   | School Reg. No.:    | 102345               |            |
| the details of    | Event Name:         | Choose one or        | more helow |
| participant       |                     | event                |            |
| click on Save     |                     | 🖌 Fencing            |            |
| button            |                     |                      |            |
|                   |                     |                      | -          |
|                   |                     | 4                    | •          |
| Note : Do         | o not save candidat | te for each event s  | eprately.  |

#### ON LINE OFFICAL ENTRY FORM

#### STATE : ADMIN

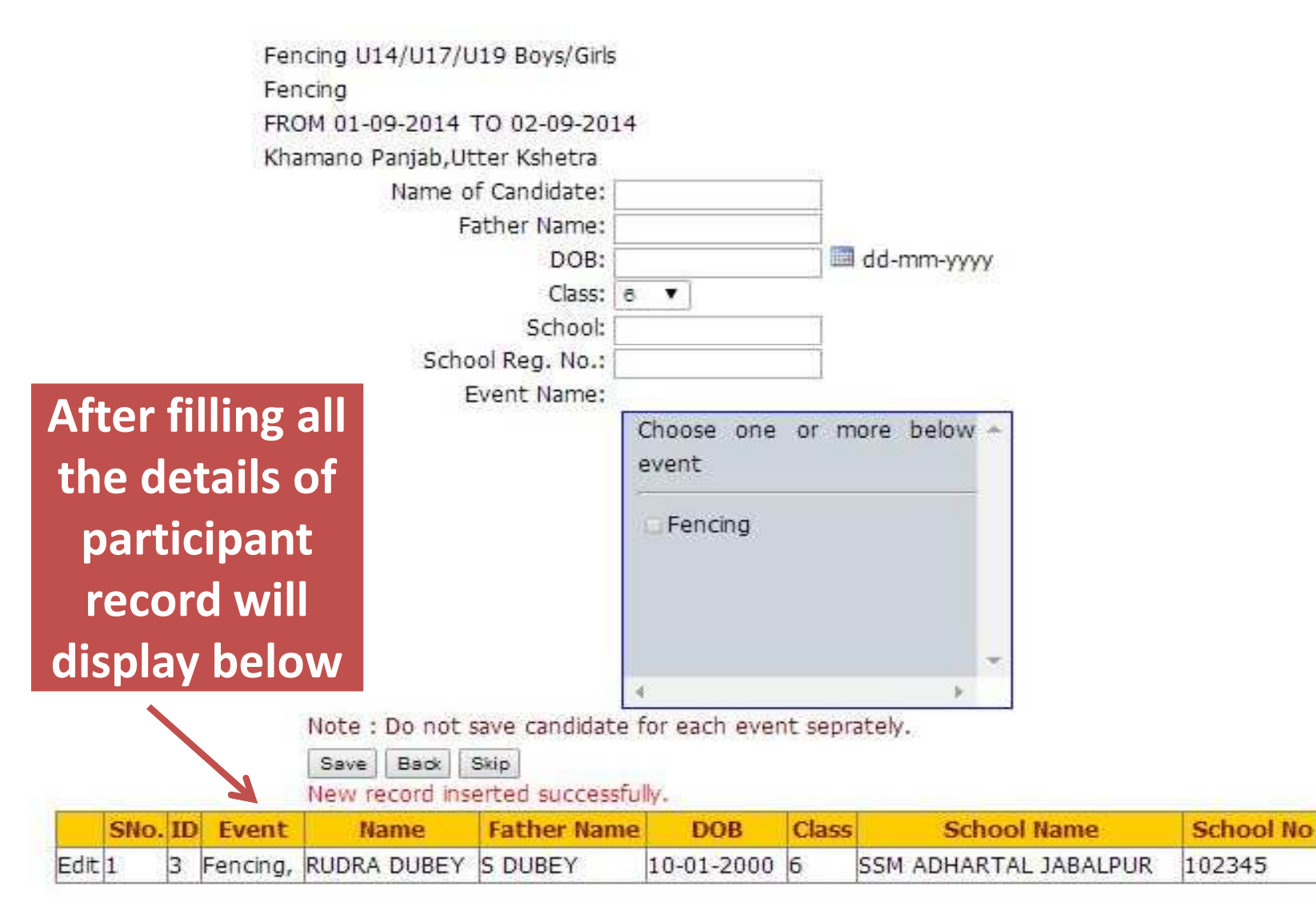

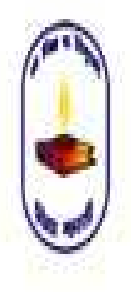

| <b>OFFI</b><br>Fenc<br>Fenc<br>FRON | C <b>IAL EN</b><br>ing U14/<br>ing<br>1 01-09- | <b>ITRY FO</b><br>/U17/U19<br>2014 TC | <b>RM</b><br>9 Boγs/Gi<br>1 02-09-2 | rls<br>014 Khama | ano Pan | jab U1 | .4                      |             | To up<br>participa<br>click on Cl<br>but | pload<br>nt photo<br>hoose File<br>ton |
|-------------------------------------|------------------------------------------------|---------------------------------------|-------------------------------------|------------------|---------|--------|-------------------------|-------------|------------------------------------------|----------------------------------------|
| SNo                                 | RegNo                                          | Event                                 | Name                                | Father's<br>Name | DOB     | Class  | School and adm./reg. No |             | Photo                                    | Photo                                  |
|                                     | 20 1                                           |                                       | RUDRA                               |                  | 10-01-  | 2      | SSM ADHARTAL            | Choose File | No file chosen                           |                                        |

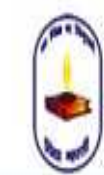

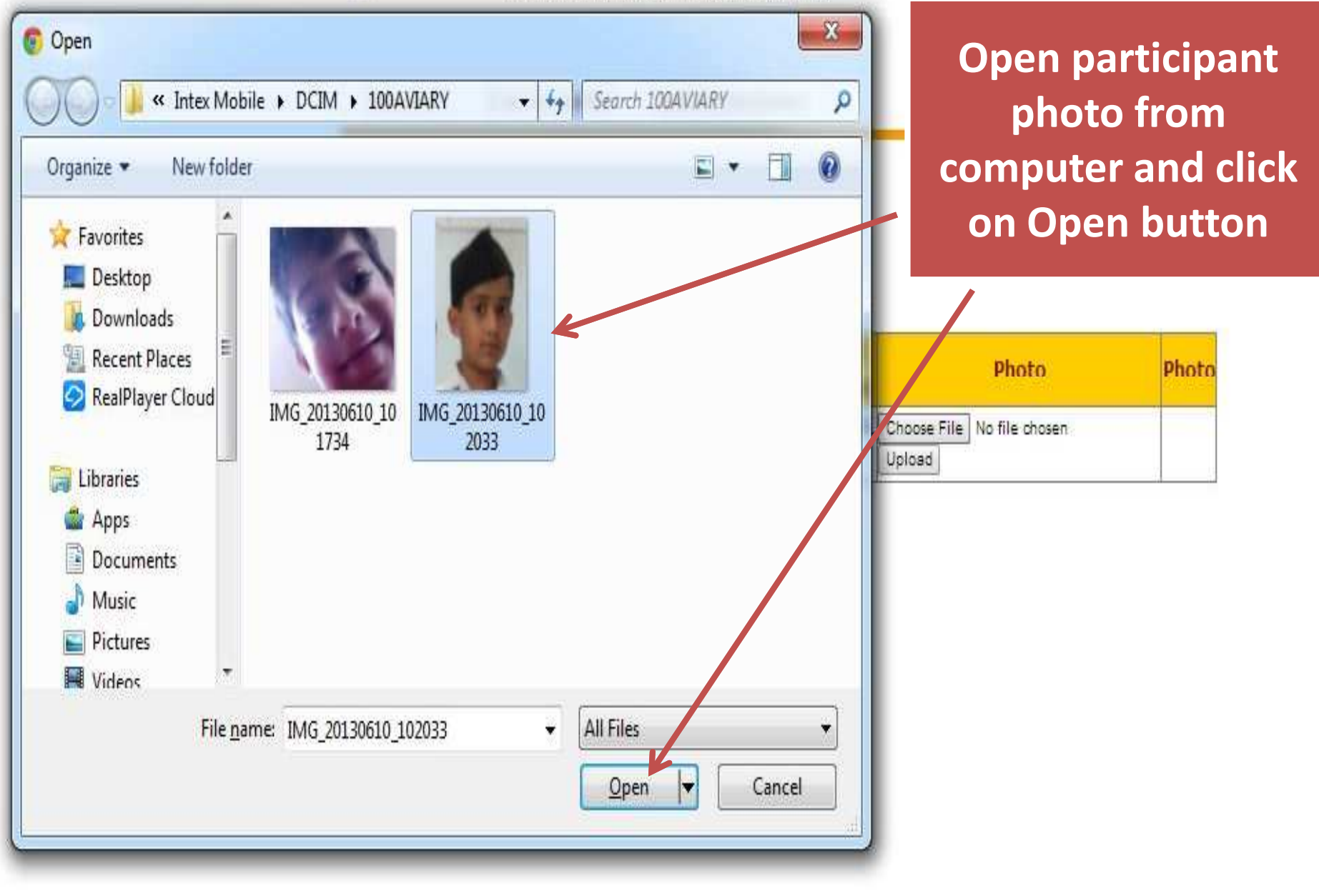

![](_page_15_Picture_0.jpeg)

# Vidya Bharti Khel Parishad Affilated to School Game Fedration of India

| Online Entr<br>OFFICIAL EI<br>Fencing U14,<br>Fencing | 'Y EV<br><b>VTRY FO</b><br>/U17/U19 | /ent Partic<br><b>RM</b><br>9 Boys/Gi | rls              |                | File na<br>next t<br>button<br>photo o | me w<br>o Cho<br>Now<br>click o<br>butto | ill dis<br>bose<br>to up<br>on Up<br>on | splay<br>File<br>bload<br>bload |            |       |  |
|-------------------------------------------------------|-------------------------------------|---------------------------------------|------------------|----------------|----------------------------------------|------------------------------------------|-----------------------------------------|---------------------------------|------------|-------|--|
| FROM 01-09-                                           | 2014 TC                             | ) 02-09-2                             | 014 Khama        | ano Pan        | jab U1                                 | 4                                        |                                         | 1                               |            |       |  |
| SNo. RegNo                                            | Event                               | Name                                  | Father's<br>Name | DOB            | Class                                  | School and adm./reg. No                  |                                         | Photo                           |            | Photo |  |
| 1 3                                                   | Fencing,                            | RUDRA<br>DUBEY                        | S DUBEY          | 10-01-<br>2000 | 6                                      | SSM ADHARTAL<br>JABALPUR                 | Choose File<br>Upload                   | ] IMG_2013061                   | 102033.jpg |       |  |
| Save Photo                                            | Skip B                              | adk                                   |                  |                |                                        |                                          |                                         |                                 |            |       |  |

![](_page_16_Picture_0.jpeg)

Affilated to School Game Fedration of India

Online Entry Event Participation Qualifying Participation

### **OFFICIAL ENTRY FORM**

Fencing U14/U17/U19 Boys/Girls

Fencing

### FROM 01-09-2014 TO 02-09-2014 Khamano Panjab U14

Photo Upload Successfully will display below Upload button

| SNo | RegNo | Event    | Name  | Father's<br>Name | DOB    | Class | School and adm./reg. No | Photo                      | Photo |
|-----|-------|----------|-------|------------------|--------|-------|-------------------------|----------------------------|-------|
| ÷   |       | Foncina  | RUDRA |                  | 10-01- | 2     | SSM ADHARTAL            | Choose File No file chosen |       |
| 1   | 5     | Fencing, | DUBEY | S DUBEY          | 2000   | D     | JABALPUR                | Photo Upload Successfuly   |       |

Save Photo Skip Back

![](_page_17_Picture_0.jpeg)

Affilated to School Game Fedration of India

Online Entry Event Participation Qualifying Participation

| OFFICIAL ENTRY FORM            | Now to save uploaded |
|--------------------------------|----------------------|
| Fencing U14/U17/U19 Boys/Girls | photo click on Save  |
| Fencing                        | Photo button         |

FROM 01-09-2014 TO 02-09-2014 Kbamano Panjab U14

| Name           | Name           | DOB            | Class                                      | adm./reg. No                                                                               | Photo                                                                                                    | Photo                                                                                                    |
|----------------|----------------|----------------|--------------------------------------------|--------------------------------------------------------------------------------------------|----------------------------------------------------------------------------------------------------|----------------------------------------------------------------------------------------------------|
| RUDRA<br>DUBEY | S DUBEY        | 10-01-<br>2000 | 6                                          | SSM A <mark>DHARTAL</mark><br>JABALPUR                                                     | Choose File No file chosen<br>Upload<br>Photo Upload Successfuly                                                                       |                                                                                                    |
|                | RUDRA<br>DUBEY | RUDRA<br>OUBEY | NameDOBRUDRA<br>DUBEYS DUBEY10-01-<br>2000 | Name     DOB     Class       RUDRA     S DUBEY     10-01-       OUBEY     S DUBEY     2000 | Name     DOB     Class       Name     Name       RUDRA       S DUBEY       10-01-       OUBEY       S DUBEY       2000         S DUBEY | Name     DOB     Class     adm./reg. No     Photo       RUDRA     S DUBEY     10-01-<br>2000     6     SSM ADHARTAL<br>JABALPUR     Choose File     No file chosen       Upload     Photo Upload Successfuly |

![](_page_18_Picture_0.jpeg)

Affilated to School Game Fedration of India

Online Entry Event Participation Qualiflying Participation

### #Update successful

### OFFICIAL ENTRY FORM

Fencing U14/U17/U19 Boys/Girls

### Fencing

### FROM 01-09-2014 TO 02-09-2014 Khamano Panjab U14

### Saved photo will display in Photo Column

| SNo | RegNo | Event    | Name           | Father's<br>Name | DOB            | Class | School and adm./reg. No  | Photo                                | Photo |
|-----|-------|----------|----------------|------------------|----------------|-------|--------------------------|--------------------------------------|-------|
| 1   | 3     | Fencing, | RUDRA<br>DUBEY | S DUBEY          | 10-01-<br>2000 | 6     | SSM ADHARTAL<br>JABALPUR | Choose File No file chosen<br>Upload |       |

Save Photo Skip Back

| Online Entry | Event Participation      | Qualifying   | Participation       |         |                    |                                                                        |                |
|--------------|--------------------------|--------------|---------------------|---------|--------------------|------------------------------------------------------------------------|----------------|
| ON LINE OFF  | TICAL ENTRY FORM<br>DMIN |              |                     |         | Nov<br>part<br>sho | w similarly enter oth<br>ticipants details also<br>own above (If there | er<br>as<br>is |
|              | Fencing U14/U17/U1       | 9 Boys/Girls | £                   |         |                    | more then one                                                          |                |
|              | Fencing                  |              |                     |         |                    |                                                                        |                |
|              | FROM 01-09-2014 T        | 0 02-09-20   | 14                  |         | par                | rticipants in an even                                                  | <b>t)</b>      |
|              | Knamano Panjab,Utt       | er Ksnetra   |                     |         |                    |                                                                        |                |
|              | Name of                  | Candidate:   | A Vishwakarma       |         |                    |                                                                        |                |
|              | Fd                       | DOP:         | M Vishwakarma       |         | 10000 1000         | or                                                                     |                |
|              |                          | Close:       | 01-00-2000          | 00      | -шп-үүү            |                                                                        |                |
|              |                          | School;      | SSM Adhertel Ja     | helor   |                    |                                                                        |                |
|              | Schoo                    | Reg. No.:    | 102347              | ou.p.   |                    |                                                                        |                |
|              | EV                       | ent Name:    | 127.7.7.2           |         |                    |                                                                        |                |
|              |                          |              | Choose one<br>event | or more | below              | *                                                                      |                |
|              |                          |              | ✓ Fencing           |         |                    |                                                                        |                |
|              |                          |              | 4                   |         | •                  | *                                                                      |                |

Note : Do not save candidate for each event seprately.

| -    |      |     |          | Save Back S | Skip        |            |       | -                     |           |
|------|------|-----|----------|-------------|-------------|------------|-------|-----------------------|-----------|
|      | SNo. | ID. | Event    | Name        | Father Name | DOB        | Class | School Name           | School No |
| Edit | 1    | 3   | Fencing, | RUDRA DUBEY | S DUBEY     | 10-01-2000 | 6     | SSM ADHARTAL JABALPUR | 102345    |

ON LINE OFFICAL ENTRY FORM

STATE : ADMIN

![](_page_20_Figure_3.jpeg)

| -    |      |    |          | Save Back S   | op            |            |       |                       |           |
|------|------|----|----------|---------------|---------------|------------|-------|-----------------------|-----------|
|      | SNo. | ID | Event    | Name          | Father Name   | DOB        | Class | School Name           | School No |
| Edit | 1    | 3  | Fencing, | RUDRA DUBEY   | S DUBEY       | 10-01-2000 | 6     | SSM ADHARTAL JABALPUR | 102345    |
| Edit | 2    | 4  | Fencing, | A VISHWAKARMA | M VISHWAKARMA | 10-01-2000 | 6     | SSM ADHARTAL JABALPUR | 102347    |
| Edit | 3    | 5  | Fencing, | VISHAL GUPTA  | N GUPTA       | 07-01-2001 | 6     | SSM ADHARTAL JABALPUR | 102349    |

![](_page_21_Picture_0.jpeg)

| OFFI<br>Fenci<br>Fenci<br>FROM | nline Entr<br>CIAL EN<br>ing U14/<br>ing<br>1 01-09- | y Ev<br>I <b>TRY FO</b><br>U17/U19<br>2014 TC | vent Participation<br>RM<br>9 Boys/Girls<br>9 02-09-2014 Kh | Qualiflying Par<br>amano Panjab U | p<br>(             | low similarly upload<br>participants photos a<br>shown above<br>(If there is more ther<br>participants in an ev | other<br>Iso as<br>n one<br>vent) |                                                                  |      |
|--------------------------------|------------------------------------------------------|-----------------------------------------------|-------------------------------------------------------------|-----------------------------------|--------------------|----------------------------------------------------------------------------------------------------|-----------------------------------|------------------------------------------------------------------|------|
| SNo.                           | RegNo                                                | Event                                         | Name                                                        | Father's Name                     | DOB                | Class                                                                                                    | Scl<br>al<br>adm./reg.<br>No      | Photo Pi                                                         | noto |
| 1                              | 3                                                    | Fencing,                                      | RUDRA DUBEY                                                 | SANKALP<br>DUBEY                  | 10-<br>01-<br>2000 | 6                                                                                                    | SSM<br>ADHARTAL<br>JABALPUR       | Choose File No file chosen<br>Upload                             | 8    |
| 2                              | 4                                                    | Fencing,                                      | A<br>VISHWAKARMA                                            | M<br>VISHWAKARMA                  | 10-<br>01-<br>2000 | 6                                                                                                    | SSM<br>ADHARTAL<br>JABALPUR       | Choose File No file chosen<br>Upload<br>Photo Upload Successfuly |      |
| 3                              | 5                                                    | Fencing,                                      | VISHAL GUPTA                                                | N <mark>GU</mark> PTA             | 07-<br>01-<br>2001 | 6                                                                                                    | SSM<br>ADHARTAL<br>JABALPUR       | Choose File No file chosen<br>Upload<br>Photo Upload Successfuly |      |
| Save                           | Photo                                                | Skip B                                        | ack                                                         |                                   |                    |                                                                                                    |                                   |                                                                  |      |

![](_page_22_Picture_0.jpeg)

Affilated to School Game Fedration of India

| Offine Entry Event Farucipation Qualitying Farucipation | Online Entry | <b>Event Participation</b> | Qualifying Participation |
|---------------------------------------------------------|--------------|----------------------------|--------------------------|
|---------------------------------------------------------|--------------|----------------------------|--------------------------|

### OFFICIAL ENTRY FORM

Fencing U14/U17/U19 Boys/Girls

### Fencing

### FROM 01-09-2014 TO 02-09-2014 Khamano Panjab U14

| SNo       | . RegNo    | Event              | Name             | Father's Name    | DOB                | Class               | School<br>and<br>adm./reg.<br>No | Photo                                     | Photo |
|-----------|------------|--------------------|------------------|------------------|--------------------|---------------------|----------------------------------|-------------------------------------------|-------|
| 1         | 3          | Fencing,           | RUDRA DUBEY      | SANKALP<br>DUBEY | 10-<br>01-<br>2000 | 6                   | SSM<br>ADHARTAL<br>JABALPUR      | Choose File No file chosen<br>Upload      | 9     |
| 2         | 4          | Fencing,           | A<br>VISHWAKARMA | M<br>VISHWAKAR   | 10-<br>01-         | 6                   | SSM<br>ADHARTAI                  | Choose File No file chosen                |       |
| 3<br>Save | 5<br>Photo | Fencing,<br>Skip B | VISHAL GUPTA     | N GUPTA          | N<br>C<br>c        | ow<br>)eta<br>:licl | to en<br>ail of p<br>c on Sl     | ter Official<br>participant<br>kip button | 2     |

|              | Affilated to Scho   | ol Game Fedration of Indi | Now enter all Coach detail<br>click on Choose File buttor | s &<br>1 to |
|--------------|---------------------|---------------------------|-----------------------------------------------------------|-------------|
| Online Entry | Event Participation | Qualiflying Participation | upload their photo                                        |             |
| oach Detail- |                     |                           |                                                           |             |
| ame 🤸        | Father              | Gender Contact            | Photo                                                     |             |
|              |                     | Male V                    | Go Choose File No file chosen                             |             |
| anager Deta  | il                  |                           |                                                           |             |
| ame          | Father              | Gender Contact            | Photo                                                     |             |
|              |                     | Male V                    | Go Choose File No file chosen                             |             |
| ead of Deleg | gation Detail       |                           |                                                           |             |
|              | Father              | Gender Contact            | Photo                                                     |             |
| ame          |                     |                           |                                                           |             |

![](_page_24_Picture_0.jpeg)

![](_page_24_Figure_3.jpeg)

|                  | Vidya<br>Affilated to Scho | a Bharti Kh<br>ol Game Fedration of India | File name will display<br>next to Choose File<br>button Now to upload<br>photo click on Go button |
|------------------|----------------------------|-------------------------------------------|---------------------------------------------------------------------------------------------------|
| Online Entry     | Event Participation        | Qualiflying Participation                 |                                                                                                   |
| Coach Detail     |                            |                                           |                                                                                                   |
| Name             | Father                     | Gender Contact                            | Photo                                                                                             |
| Ashish Mishra    | R Mishra                   | Male V 9876543210                         | Cheose File IMAG0150.jpg<br>Go                                                                    |
| – Manager Detail | [                          |                                           |                                                                                                   |
| Name             | Father                     | Gender Contact                            | Photo                                                                                             |
|                  |                            | Male <b>V</b>                             | Choose File No file chosen<br>Go                                                                  |
| -Head of Delega  | ation Detail               |                                           |                                                                                                   |
| Name             | Father                     | Gender Contact                            | Photo                                                                                             |
|                  |                            | Male 🔻                                    | Choose File No file chosen<br>Go                                                                  |
| Save and Next    | Back Skip                  |                                           |                                                                                                   |

![](_page_26_Picture_0.jpeg)

Online Entry

**Event Participation** 

### Vidya Bharti Khel F

Affilated to School Game Fedration of India

Qualifying Participation

As shown above enter Manager & Head of Delegation details and photos

| Name           | Father      | Gender Contact                          | Photo                                                                                                    |
|----------------|-------------|-----------------------------------------|----------------------------------------------------------------------------------------------------|
| Ashish Mishra  | R Mishra    | Male 🔻 9876543210                       | Choose File No file chosen                                                                                                    |
|                |             | - 11 - 12 - 11 - 11 - 11 - 11 - 11 - 11 | Go Photo Uploaged                                                                                                    |
|                |             |                                         | Successful                                                                                                    |
|                |             |                                         |                                                                                                    |
| Manager Detail |             |                                         |                                                                                                    |
| Jame           | Father      | Gender Contact                          | Photo                                                                                                    |
| Name           | Faulter     |                                         | Photo Photo |
|                |             | Male                                    | Choose File No file choren                                                                                                    |
|                |             |                                         | Go                                                                                                    |
| lead of Delena | tion Detail |                                         |                                                                                                    |
| Teau of Delega | COT Decai   |                                         |                                                                                                    |
| Vame           | Father      | Gender Contact                          | Photo                                                                                                    |
| -              |             | Male 🔻                                  | Choose File No file chosen                                                                                                    |
|                |             |                                         |                                                                                                    |

![](_page_27_Picture_0.jpeg)

| Onine Entry Event Participation Qualitying Participation | Online Entry | Event Participation | Qualifying Participation |
|----------------------------------------------------------|--------------|---------------------|--------------------------|
|----------------------------------------------------------|--------------|---------------------|--------------------------|

| varne                                 | Father               | Gender Contact  | Photo                                              |
|---------------------------------------|----------------------|-----------------|----------------------------------------------------|
| Ashish Mishra                         | R Mishra             | Male ¥ 98765432 | 10 Choose File No file chosen                      |
|                                       |                      |                 | Go Photo Uploaded                                  |
|                                       |                      |                 | Successfully                                       |
| Manager Detail-                       |                      | Now to save     | e uploaded                                         |
| Name                                  | Father               | nhoto click c   | on Save and                                        |
| S Dubey                               | T Dubey              |                 | lo file chosen                                     |
|                                       | - And                | Next b          | utton oto Uploaded                                 |
|                                       |                      |                 | Successfully                                       |
|                                       | AND AND ADDRESS      |                 |                                                    |
| Head of Delegat                       | tion Detail          |                 |                                                    |
| Head of Delegat<br>Name               | Father               | Gender Contact  | Photo                                              |
| Head of Delegat<br>Name<br>B Badnekar | Father<br>M Badnekar | Gender Contact  | 45 Choose File No file chosen                      |
| Head of Delegat<br>Name<br>B Badnekar | Father<br>M Badnekar | Gender Contact  | 45 Choose File No file chosen<br>Go Photo Uploaded |

#### Online Entry Event Participation Qualiflying Participation

| Nam                     | 10                                 | Father                                                                                                    | Gender                                                                                                | Contact | Photo               |        |
|-------------------------|------------------------------------|----------------------------------------------------------------------------------------------------|----------------------------------------------------------------------------------------------------|---------|---------------------|--------|
| Ivan                    |                                    | Faulter                                                                                                    | Male                                                                                                  |         | Choose File No file | chosen |
| 3.7<br>1.7              |                                    |                                                                                                    | [ wate                                                                                                | •       | Go                  |        |
| - Mana                  | ager Detail                        |                                                                                                    |                                                                                                    |         | 191180              |        |
| Nam                     | ie.                                | Father                                                                                                    | Gender                                                                                                | Contact | Photo               |        |
|                         |                                    |                                                                                                    | Male                                                                                                  | v       | Choose File No file | chosen |
|                         |                                    | the Che                                                                                                    | and a beautiful to a                                                                                  |         | Go                  |        |
| -Head                   | l of Delegatio                     | n Detail                                                                                                    |                                                                                                    |         |                     |        |
| ness                    | or belegatio                       | - Decon                                                                                                    |                                                                                                    | Saved   | details & pho       | tos    |
| Nam                     | ie                                 | Father                                                                                                    | Gender                                                                                                |         |                     |        |
| ) <u>e</u>              |                                    |                                                                                                    | Male                                                                                                  | will di | splav in Colun      | nns    |
|                         |                                    |                                                                                                    |                                                                                                    |         |                     |        |
|                         |                                    |                                                                                                    |                                                                                                    |         |                     |        |
| Save a                  | nd Next Bad                        | Skip                                                                                                    |                                                                                                    |         |                     |        |
| Save a                  | nd Next Back                       | Skip                                                                                                    | De                                                                                                    | tail    |                     | Photo  |
| Save a                  | nd Next Bad                        | Skip<br>Coach Name : A                                                                                                    | De<br>shish Mishra                                                                                    | tail    |                     | Photo  |
| Save ar                 | nd Next Bad                        | Skip<br>Coach Name : A<br>Father's Name :                                                                                                    | De<br>shish Mishra<br>R Mishra                                                                        | tail    |                     | Photo  |
| Save ar                 | nd Next Back<br>SNo.               | Coach Name : A<br>Father's Name :<br>Gender : Male                                                                                                    | De<br>Ishish Mishra<br>R Mishra                                                                       | tail    |                     | Photo  |
| Save a                  | nd Next Bad<br>SNo.                | Coach Name : A<br>Father's Name :<br>Gender : Male<br>Contact : 98765                                                                                                    | De<br>Ishish Mishra<br>R Mishra<br>543210                                                             | tail    |                     | Photo  |
| Save ar                 | nd Next Back                       | Skip<br>Coach Name : A<br>Father's Name :<br>Gender : Male<br>Contact : 98765<br>Manager Name :                                                                                                    | De<br>Ishish Mishra<br>R Mishra<br>543210<br>: S Dubey                                                | tail    |                     | Photo  |
| Save ar<br>Edit         | nd Next Bad                        | Coach Name : A<br>Father's Name :<br>Gender : Male<br>Contact : 98765<br>Manager Name :<br>Father's Name :                                                                                                | De<br>shish Mishra<br>R Mishra<br>543210<br>: S Dubey<br>T Dubey                                      | tail    |                     | Photo  |
| Save ar<br>Edit<br>Edit | nd Next Back                       | Skip<br>Coach Name : A<br>Father's Name :<br>Gender : Male<br>Contact : 98765<br>Manager Name :<br>Father's Name :<br>Gender : Male                                                                       | De<br>shish Mishra<br>R Mishra<br>543210<br>: S Dubey<br>T Dubey                                      | tail    |                     | Photo  |
| Save ar                 | nd Next Bao<br>SNo.                | Skip<br>Coach Name : A<br>Father's Name :<br>Gender : Male<br>Contact : 98765<br>Manager Name :<br>Father's Name :<br>Gender : Male<br>Contact : 91234                                                    | De<br>Ishish Mishra<br>R Mishra<br>543210<br>: S Dubey<br>T Dubey<br>456789                           | tail    |                     | Photo  |
| Save ar                 | nd Next Bad                        | Coach Name : A<br>Father's Name :<br>Gender : Male<br>Contact : 98765<br>Manager Name :<br>Father's Name :<br>Gender : Male<br>Contact : 91234<br>Head Name : B                                           | De<br>shish Mishra<br>R Mishra<br>543210<br>: S Dubey<br>T Dubey<br>456789<br>Badnekar                | tail    |                     | Photo  |
| Save ar<br>Edit<br>Edit | nd Next Bao                        | Skip<br>Coach Name : A<br>Father's Name :<br>Gender : Male<br>Contact : 98765<br>Manager Name :<br>Father's Name :<br>Gender : Male<br>Contact : 91234<br>Head Name : B<br>Father's Name :                | De<br>Ishish Mishra<br>R Mishra<br>543210<br>: S Dubey<br>T Dubey<br>456789<br>Badnekar<br>M Badnekar | tail    |                     | Photo  |
| Save ar<br>Edit<br>Edit | nd Next Bad<br>SNo.<br>1<br>2<br>3 | Coach Name : A<br>Father's Name : A<br>Father's Name :<br>Gender : Male<br>Contact : 98765<br>Manager Name :<br>Father's Name :<br>Gender : Male<br>Father's Name : B<br>Father's Name :<br>Gender : Male | De<br>shish Mishra<br>R Mishra<br>543210<br>: S Dubey<br>T Dubey<br>456789<br>Badnekar<br>M Badnekar  | tail    |                     | Photo  |

#### Online Entry Event Participation Qualifying Participation

| Nam                    | ne                                 | Father                                                                                                    | Gender Contact                                                                                                  | Photo                             |
|------------------------|------------------------------------|----------------------------------------------------------------------------------------------------|----------------------------------------------------------------------------------------------------|-----------------------------------|
|                        |                                    |                                                                                                    | Male 🔻                                                                                                    | Choose File No file chosen        |
|                        |                                    |                                                                                                    |                                                                                                    | Go                                |
| Mana                   | ager Detail—                       |                                                                                                    |                                                                                                    |                                   |
| Nam                    | ne                                 | Father                                                                                                    | Gender Contact                                                                                                  | Photo                             |
|                        |                                    |                                                                                                    | Male 🔻                                                                                                    | Choose File No file chosen        |
|                        |                                    |                                                                                                    |                                                                                                    | Go                                |
| Head                   | d of Delegatio                     | n Detail                                                                                                    |                                                                                                    |                                   |
| Nam                    | ne                                 | Father                                                                                                    | Gender Contact                                                                                                  | Photo                             |
|                        | 22                                 | ] [                                                                                                    | Male ¥                                                                                                    |                                   |
|                        |                                    |                                                                                                    | N                                                                                                    | ow to get print out of            |
|                        |                                    |                                                                                                    |                                                                                                    |                                   |
| Save a                 | nd Next Bad                        | Skip                                                                                                    |                                                                                                    |                                   |
| Save a                 | nd Next Bad                        | Skip                                                                                                    | Detail                                                                                                    | led form click on Skip            |
| Save a                 | nd Next Bad                        | Skip<br>Coach Name : /                                                                                                    | Detail<br>Ashish Mishra                                                                                         | led form click on Skip            |
| Save a                 | nd Next Bad                        | Coach Name : /                                                                                                    | Detail<br>Ashish Mishra<br>: R Mishra                                                                           | led form click on Skip<br>button  |
| Save a                 | nd Next Bad<br>SNo.                | Coach Name : /<br>Father's Name<br>Gender : Male                                                                                                    | Detail<br>Ashish Mishra<br>: R Mishra                                                                           | lled form click on Skip<br>button |
| Save a                 | nd Next Back<br>SNO.               | Coach Name : /<br>Father's Name<br>Gender : Male<br>Contact : 9876                                                                                                    | Detail<br>Ashish Mishra<br>: R Mishra<br>543210                                                                 | lled form click on Skip<br>button |
| Save a                 | nd Next Bad<br>SNo.                | Coach Name : /<br>Father's Name<br>Gender : Male<br>Contact : 9876<br>Manager Name                                                                                                    | Detail<br>Ashish Mishra<br>: R Mishra<br>543210<br>: S Dubey                                                    | lled form click on Skip<br>button |
| Save a                 | nd Next Bad<br>SNo.                | Coach Name : /<br>Father's Name<br>Gender : Male<br>Contact : 9876<br>Manager Name<br>Father's Name                                                                                       | Detail<br>Ashish Mishra<br>: R Mishra<br>543210<br>: S Dubey<br>: T Dubey                                       | lled form click on Skip<br>button |
| Save a                 | nd Next Bad<br>SNo.                | Coach Name : /<br>Father's Name<br>Gender : Male<br>Contact : 9876<br>Manager Name<br>Father's Name<br>Gender : Male                                                                      | Detail<br>Ashish Mishra<br>: R Mishra<br>543210<br>: S Dubey<br>: T Dubey                                       | lled form click on Skip<br>button |
| Save a<br>Edit         | nd Next Bad<br>SNo.                | Coach Name : /<br>Father's Name<br>Gender : Male<br>Contact : 9876<br>Manager Name<br>Father's Name<br>Gender : Male<br>Contact : 9123                                                    | Detail<br>Ashish Mishra<br>: R Mishra<br>543210<br>: S Dubey<br>: T Dubey<br>456789                             | lled form click on Skip<br>button |
| Save a                 | nd Next Bao<br>SNo.                | Coach Name : /<br>Father's Name<br>Gender : Male<br>Contact : 9876<br>Manager Name<br>Father's Name<br>Gender : Male<br>Contact : 9123<br>Head Name : B                                   | Detail<br>Ashish Mishra<br>: R Mishra<br>543210<br>: S Dubey<br>: T Dubey<br>456789<br>Badnekar                 | lled form click on Skip<br>button |
| Save a<br>Edit<br>Edit | nd Next Bad                        | Coach Name : /<br>Father's Name<br>Gender : Male<br>Contact : 9876<br>Manager Name<br>Father's Name<br>Gender : Male<br>Contact : 9123<br>Head Name : B<br>Father's Name                  | Detail<br>Ashish Mishra<br>: R Mishra<br>543210<br>: S Dubey<br>: T Dubey<br>456789<br>Badnekar<br>: M Badnekar | lled form click on Skip<br>button |
| Save a<br>Edit<br>Edit | nd Next Bad<br>SNO.<br>1<br>2<br>3 | Coach Name : /<br>Father's Name<br>Gender : Male<br>Contact : 9876<br>Manager Name<br>Father's Name<br>Gender : Male<br>Contact : 9123<br>Head Name : B<br>Father's Name<br>Gender : Male | Detail<br>Ashish Mishra<br>: R Mishra<br>543210<br>: S Dubey<br>: T Dubey<br>456789<br>Badnekar<br>: M Badnekar | lled form click on Skip<br>button |

![](_page_30_Picture_0.jpeg)

### Vidya Bharti Khel Parishad Affilated to School Game Fedration of India

![](_page_30_Picture_2.jpeg)

![](_page_31_Picture_0.jpeg)

![](_page_31_Picture_2.jpeg)

![](_page_32_Picture_0.jpeg)

# Vidya Bharti Khel Parishad Affilated to School Game Fedration of India

| Online Entry Event Participation Qualifying Participa<br>3476888<br>enter event code<br>SELECT EVENT DETAILS | Now Clie<br>Print bu<br>to Print<br>forn | ck on<br>Itton<br>filled<br>n |
|----------------------------------------------------------------------------------------------------|------------------------------------------|-------------------------------|
| Fencing U14/U17/U19 Boys/Girls<br>FROM 01-09-2014 TO 02-09-2014 Khamano Panjab                               |                                          |                               |
| Discipline                                                                                                   |                                          |                               |
| Fencing U14 BOY                                                                                              | Enter                                    | Print                         |
| Fencing U14 GIRL                                                                                             | Enter                                    | Print                         |
| Fencing U17 BOY                                                                                              | Enter                                    | Print                         |
| Fencing U17 GIRL                                                                                             | Enter                                    | Print                         |
| Fencing U19 BOY                                                                                              | Enter                                    | Print                         |
| Fencing U19 GIRL                                                                                             | Enter                                    | Print                         |

State: admin

### Akhil Bhartiya Vidya Bharti Khel Parishad

Fencing

#### Fencing U14/U17/U19 Boys/Girls

FROM 01-09-2014 TO 02-09-2014, Khamano Panjab

Under the ages of Vidya Bharti Khel Parishad

#### **ONLINE OFFICIAL ENTRY FORM**

| SNo. | RegNo  | Event    | Name          | Father's Name | DOB                       | Class | School and adm./reg. No         | Photo |
|------|--------|----------|---------------|---------------|---------------------------|-------|---------------------------------|-------|
| 1    | 102345 | Fencing, | RUDRA DUBEY   | SANKALP DUBEY | 10-01-2000                | 6     | SSM ADHARTAL JABALPUR<br>102345 | C     |
| 2    | 102347 | Fencing, | A VISHWAKARMA | M VISHWAKARMA | 10-01- <mark>20</mark> 00 | 6     | SSM ADHARTAL JABALPUR<br>102347 |       |
| 3    | 102349 | Fencing, | VISHAL GUPTA  | N GUPTA       | 07-01-2001                | 6     | SSM ADHARTAL JABALPUR<br>102349 |       |

Coach : Ashish Mishra Manager : S Dubey

Head : B Badnekar

#### Caertificate

1. Certified that above players fulfill the eligibility rules of championship and are students of studying.....

 Certified that ecch one of the players born on or after...... and hence they are eligible to participate in their respective age group. Now press Ctrl+P key on Keyboard to get printout

| Sign.    | of       | Competent |
|----------|----------|-----------|
| Author   | ty       |           |
| State    |          |           |
| (With C  | office S | Seal)     |
| Name     |          |           |
| Designat | tion     |           |

| Total: 1 sheet | of paper<br>Print Cancel                                                                  | Now Click on<br>Print button |
|----------------|-------------------------------------------------------------------------------------------|------------------------------|
| Destination    | HP LaserJet 1018                                                                          |                              |
| Pages          | <ul> <li>All</li> <li>e.g. 1-5, 8, 11-13</li> </ul>                                       |                              |
| Copies         | 1 +                                                                                       |                              |
| Layout         | <ul> <li>Portrait</li> <li>Landscape</li> </ul>                                           |                              |
| Margins        | Default 💌                                                                                 |                              |
| Options        | <ul> <li>Headers and footers</li> <li>Two-sided</li> <li>Background colors and</li> </ul> |                              |

| Fendi | ng     |          | FR<br>L       | Fencing U14/L<br>Fencing U14/L<br>OM 01-09-2014 TO (<br>Jnder the ages of Vic<br>ONLINE OFF1 | ya Bharti Kh<br>J17/U19 Boy<br>02-09-2014, K<br>Iya Bharti Kh<br>CIAL ENTRY | el Pari<br>s/Girl<br>haman<br>nel Par<br>FORM | s<br>s<br>p Panjab<br>rishad    |       |
|-------|--------|----------|---------------|----------------------------------------------------------------------------------------------|-----------------------------------------------------------------------------|-----------------------------------------------|---------------------------------|-------|
| SNo.  | RegNo  | Event    | Name          | Father's Name                                                                                | DOB                                                                         | Class                                         | School and adm./reg. No         | Photo |
| 1     | 102345 | Fencing, | RUDRA DUBEY   | SANKALP DUBEY                                                                                | 10-01-2000                                                                  | 6                                             | SSM ADHARTAL JABALPUR<br>102345 | -     |
| 2     | 102347 | Fencing, | a vishwakarma | M VISHWAKARMA                                                                                | 10-01-2000                                                                  | 6                                             | SSM ADHARTAL JABALPUR<br>102347 |       |
| 3     | 102349 | Fencing, | VISHAL GUPTA  | N GUPTA                                                                                      | 07-01-2001                                                                  | 6                                             | SSM ADHARTAL JABALPUR<br>102349 | 0     |

 Certified that above players fulfill the eligibility rules of championship and are students of studying......
 Certified that each one of the players born on or after......
 and hence they are eligible to participate in their respective age group. Sign. of Competent Authorty State (With Office Seal) Name...... Designation.....

#### ON LINE OFFICAL ENTRY FORM

#### STATE : ADMIN

![](_page_35_Figure_3.jpeg)

Save Back Skip

|      | SNo. | ID | Event    | Name          | Father Name   | DOB        | Class | School Name           | School No |
|------|------|----|----------|---------------|---------------|------------|-------|-----------------------|-----------|
| Edit | 1    | 3  | Fencing, | RUDRA DUBEY   | S DUBEY       | 10-01-2000 | 6     | SSM ADHARTAL JABALPUR | 102345    |
| Edit | 2    | 4  | Fencing, | A VISHWAKARMA | M VISHWAKARMA | 10-01-2000 | 6     | SSM ADHARTAL JABALPUR | 102347    |
| Edit | 3    | 5  | Fencing, | VISHAL GUPTA  | N GUPTA       | 07-01-2001 | 6     | SSM ADHARTAL JABALPUR | 102349    |

![](_page_36_Figure_0.jpeg)

|                      |                        | CIII     | Ing 014/01//019 B095/G                                                   | ITIS                                         |                                                                         |                                              |            |             |                                 |
|----------------------|------------------------|----------|--------------------------------------------------------------------------|----------------------------------------------|-------------------------------------------------------------------------|----------------------------------------------|------------|-------------|---------------------------------|
|                      | F                      | en       | cing                                                                     |                                              |                                                                         |                                              |            |             |                                 |
|                      | F                      | RO       | M 01-09-2014 TO 02-09-2                                                  | 2014                                         |                                                                         |                                              |            |             |                                 |
|                      | K                      | Chai     | mano Panjab,Utter Kshetra                                                | а                                            |                                                                         |                                              |            |             |                                 |
|                      |                        |          | Name of Candidate                                                        | e:                                           |                                                                         |                                              |            |             |                                 |
|                      |                        |          | Father Name                                                              | e:                                           |                                                                         |                                              |            |             |                                 |
|                      |                        |          | DOE                                                                      | B:                                           | 🗔 dd                                                                    | -mm-уууу                                     |            |             |                                 |
|                      |                        |          | Class                                                                    | s: 1 🔻                                       |                                                                         |                                              |            |             |                                 |
|                      |                        |          | Schoo                                                                    | ol:                                          |                                                                         |                                              |            |             |                                 |
|                      |                        |          | School Reg. No                                                           | .:                                           |                                                                         |                                              |            |             |                                 |
|                      |                        |          | Event Name                                                               | e:                                           |                                                                         |                                              |            |             |                                 |
|                      |                        |          |                                                                          |                                              |                                                                         |                                              |            |             |                                 |
|                      | SNo.                   | ID       | ed<br>Note : Do not save candid<br>Save Back Skip<br>Event               | ited/co                                      | orrect da                                                               | ata<br>My.<br>DOB                            | Class      | School Name | Schoo                           |
|                      | SNo.                   | ID       | ed<br>Note: Do not save candid<br>Save Back Skip<br>Event                | ited/control                                 | orrect da<br>event seprate                                              | ata<br>M.<br>DOB                             | Class      | School Name | School<br>No                    |
| Update Cance         | SNo.                   | ID<br>3  | ed<br>Note oo not save candid<br>Save Back Skip<br>Event<br>Fencing, RUD | ited/co<br>date for each<br>Name             | orrect da<br>event seprate<br>Father Name<br>SANKALP DUBE               | аtа<br>hy.<br>ров<br>1/10/2000 12            | Class      | School Name | School<br>No<br>102345          |
| Update Cance<br>Edit | <mark>SNo.</mark><br>1 | 11D<br>3 | Event RuD<br>Fencing, A<br>VISI                                          | ited/co<br>date for each<br>Name<br>RA DUBEY | ALE/SAVE<br>orrect da<br>n event seprate<br>Father Name<br>SANKALP DUBE | <b>DOB</b><br>1/10/2000 12<br>10-01-<br>2000 | Class<br>6 | School Name | Schoo<br>No<br>102345<br>102347 |

#### ON LINE OFFICAL ENTRY FORM

#### STATE : ADMIN

![](_page_38_Figure_3.jpeg)

![](_page_39_Picture_0.jpeg)

Vidya Bharti Khel Parishad Affilated to School Game Fedration of India

For any query please contact t us :-Rastriya Khel Karyalay Vidya Bharti, Saraswati Shiksha Sansthan, Chhatishgarh Behind Ayurvedic College, Saraswati Vihar, Raipur – 492010 C.G. 0771-2262093 Or Sankalp Dubey (09425387919, 09425078633)